# Configuración de la fuga de ruta para el encadenamiento de servicios en SD-WAN

| Introducción                     |
|----------------------------------|
| Prerequisites                    |
| Requirements                     |
| Componentes Utilizados           |
| Diagrama de la red               |
| Antecedentes                     |
| Configurar                       |
| Fuga de ruta                     |
| Configuración mediante CLI       |
| Configuración mediante plantilla |
| Encadenamiento de servicios      |
| Configuración mediante CLI       |
| Configuración mediante plantilla |
| Anunciar servicio de firewall    |
| Configuración mediante CLI       |
| Configuración mediante plantilla |
| Verificación                     |
| Fuga de ruta                     |
| Encadenamiento de servicios      |
| Información Relacionada          |

# Introducción

Este documento describe cómo configurar y verificar el encadenamiento de servicios para inspeccionar el tráfico a través de diferentes VRF.

# Prerequisites

## Requirements

Cisco recomienda que tenga conocimiento sobre estos temas:

- Red de área extensa definida por software de Cisco (SD-WAN)
- Políticas de Control.
- Plantillas.

**Componentes Utilizados** 

Este documento se basa en las siguientes versiones de software y hardware:

- Controladores SD-WAN (20.9.4.1)
- Cisco Edge Router (17.09.04)

La información que contiene este documento se creó a partir de los dispositivos en un ambiente de laboratorio específico. Todos los dispositivos que se utilizan en este documento se pusieron en funcionamiento con una configuración verificada (predeterminada). Si tiene una red en vivo, asegúrese de entender el posible impacto de cualquier comando.

## Diagrama de la red

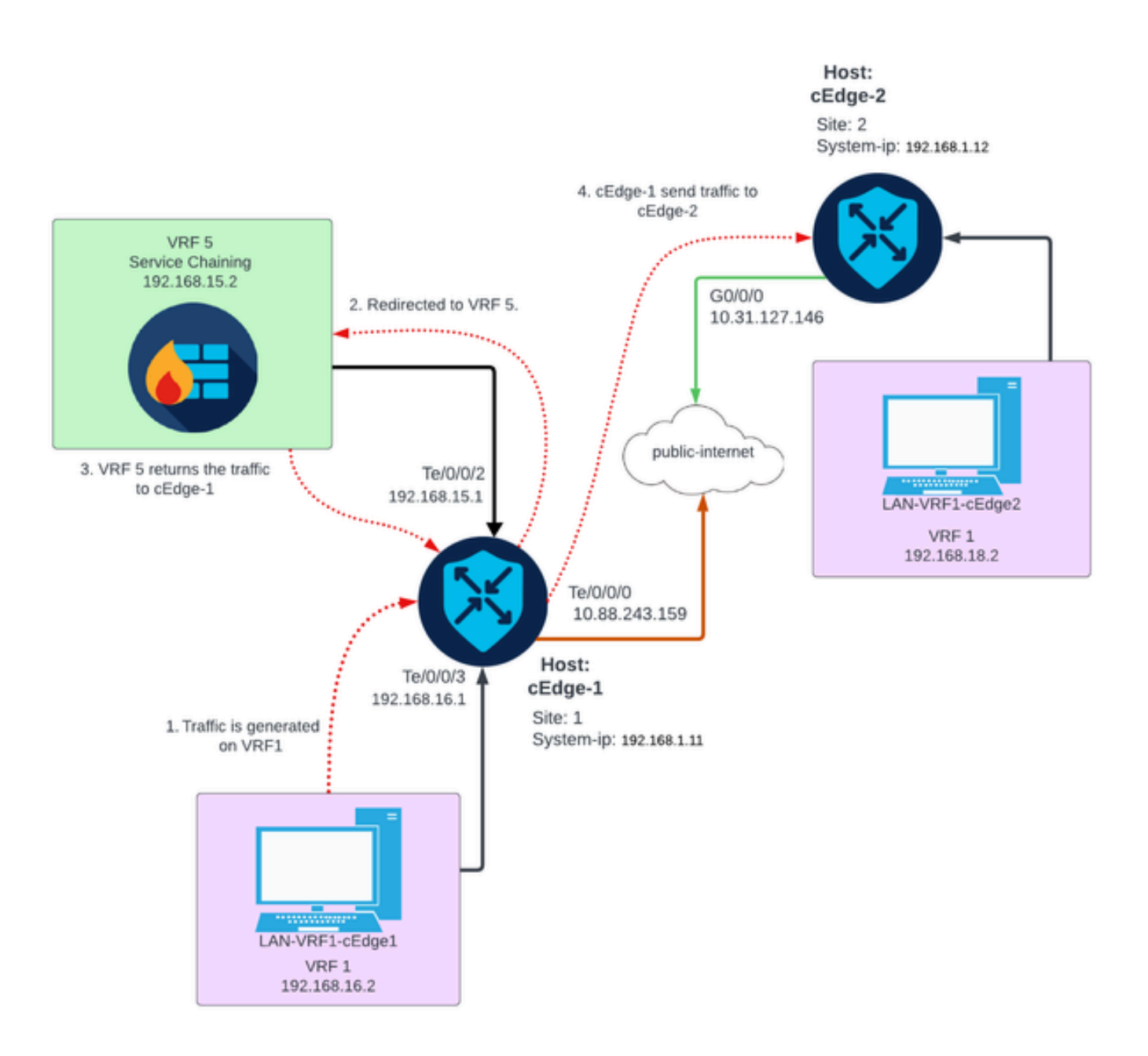

## Antecedentes

En el diagrama de red, el servicio de firewall se encuentra en Virtual Routing and Forwarding

(VRF) 5, mientras que los dispositivos LAN se encuentran en VRF 1. La información de las rutas debe ser compartida entre los VRFs para que se pueda lograr el reenvío y la inspección del tráfico. Para enrutar el tráfico a través de un servicio, debe configurarse una política de control en el controlador Cisco SD-WAN.

# Configurar

## Fuga de ruta

La fuga de ruta habilita la propagación de la información de ruteo entre diferentes VRF. En esta situación, cuando el encadenamiento de servicios (firewall) y el servicio LAN se encuentran en diferentes VRF, es necesario que se produzca una fuga de ruta para la inspección del tráfico.

Para garantizar el ruteo entre el lado del servicio LAN y el servicio Firewall, se necesita la fuga de rutas en ambos VRF y aplicar una política en los sitios donde se requiere la fuga de rutas.

Configuración mediante CLI

1. Configure las listas en el controlador Cisco Catalyst SD-WAN.

La configuración permite identificar los sitios mediante una lista.

```
<#root>
vSmart#
config
vSmart(config)#
policy
vSmart(config-policy)#
lists
vSmart(config-lists)#
site-list cEdges-1
vSmart(config-site-list-cEdge-1)#
site-id 1
vSmart(config-site-list-cEdge-1)# exit
vSmart(config-lists)#
site-list cEdge-2
vSmart(config-site-list- cEdge-2)#
site-id 2
```

```
vSmart(config-site-list- cEdge-2)# exit
vSmart(config-site-list)#
vpn-list VRF-1
vSmart(config-vpn-list-VRF-1)#
vpn 1
vSmart(config-vpn-list-VRF-1)# exit
vSmart(config-site-list)#
vpn-list VRF-5
vSmart(config-vpn-list-VRF-5)#
vpn 5
vSmart(config-vpn-list-VRF-5)#
commit
```

2. Configure la política en el controlador Cisco Catalyst SD-WAN.

La configuración permite la propagación de la información de ruteo entre VRF 1 y VRF 5, para garantizar el ruteo entre ellos, ambos VRF deben compartir sus datos de ruteo.

La política permite que el tráfico de VRF 1 sea aceptado y exportado al VRF 5 y viceversa.

```
<#root>
vSmart#
config
vSmart(config)#
policy
vSmart(config-policy)#
control-policy Route-Leaking
vSmart(config-control-policy-Route-Leaking)#
sequence 1
vSmart(config-sequence-1)#
match route
vSmart(config-match-route)#
vpn 5
```

```
vSmart(config-match-route)# exit
vSmart(config-sequence-1)#
```

action accept

vSmart(config-action)#

export-to

```
vSmart(config-export-to)#
```

```
vpn-list VRF-1
```

```
vSmart(config-action)# exit
```

```
vSmart(config-sequence-1)# exit
vSmart(config-control-policy-Route-Leaking)#
```

sequence 10

```
vSmart(config-sequence-10)#
```

match route

```
vSmart(config-match-route)#
```

vpn 1

```
vSmart(config-match-route)# exit
vSmart(config-sequence-10)#
```

action accept

vSmart(config-action)#

export-to

vSmart(config-export-to)#

```
vpn-list VRF-5
```

vSmart(config-action)# exit

```
vSmart(config-sequence-10)# exit
vSmart(config-control-policy-Route-Leaking)#
```

default-action accept

vSmart(config-control-policy-Route-Leaking)#

commit

3. Aplique la política en el controlador Cisco Catalyst SD-WAN.

La política se aplica en el sitio 1 y el sitio 2 para permitir el ruteo entre el VRF 1 ubicado en esos sitios y en el VRF 5.

La política se implementa de forma entrante, lo que significa que se aplica a las actualizaciones de OMP procedentes de los routers periféricos de Cisco al controlador Cisco Catalyst SD-WAN.

<#root>
vSmart#
config
vSmart(config)#
apply-policy
vSmart(config-apply-policy)#
site-list cEdge-1
vSmart(config-site-list-cEdge-1)#
control-policy Route-Leaking in
vSmart(config-site-list-cEdge-1)# exit
vSmart(config-apply-policy)#
site-list cEdge-2
vSmart(config-site-list-cEdge-2)#
control-policy Route-Leaking in

```
vSmart(config-site-list-cEdge-2)#
```

commit

Configuración mediante plantilla

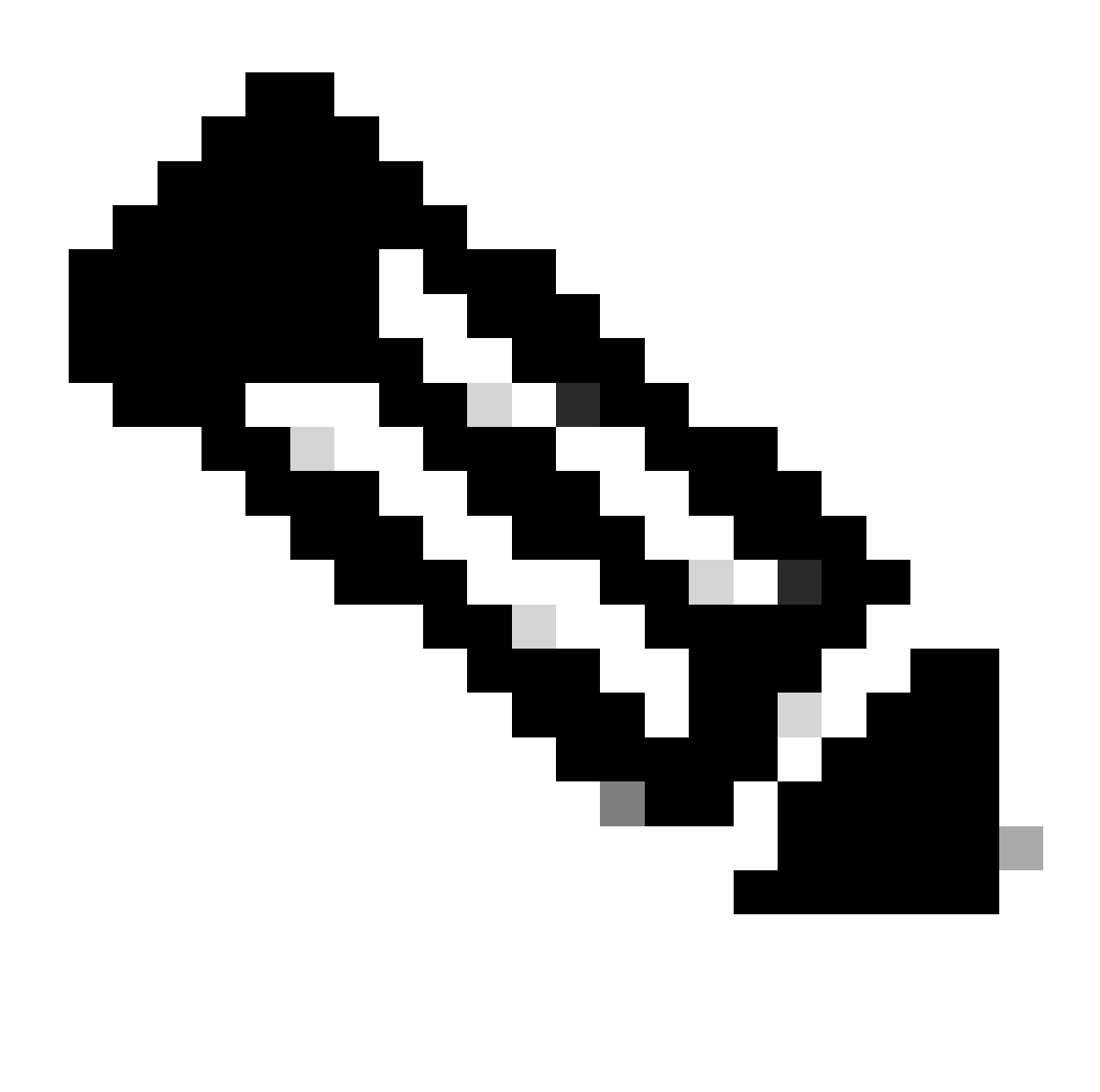

Nota: para activar la política a través de la interfaz gráfica de usuario (GUI) de Cisco Catalyst SD-WAN Manager, el controlador Cisco Catalyst SD-WAN debe tener una plantilla adjunta.

1. Cree la política para permitir la propagación de la información de enrutamiento.

Cree la política en el Cisco Catalyst SD-WAN Manager, navegue hastaConfiguración> Políticas >Política centralizada.

En la ficha Directiva centralizada, haga clic enAgregar directiva.

|                                  | Centralized Policy Localized Policy |
|----------------------------------|-------------------------------------|
| Q Search                         |                                     |
| Add Policy Add Default AAR & QoS |                                     |

2. Crear listas en el Cisco Catalyst SD-WAN Manager, la configuración permite que los sitios se identifiquen a través de una lista.

Vaya a Sitio > Nueva lista de sitios.

Cree la lista de sitios donde se necesita la fuga de rutas y agregue la lista.

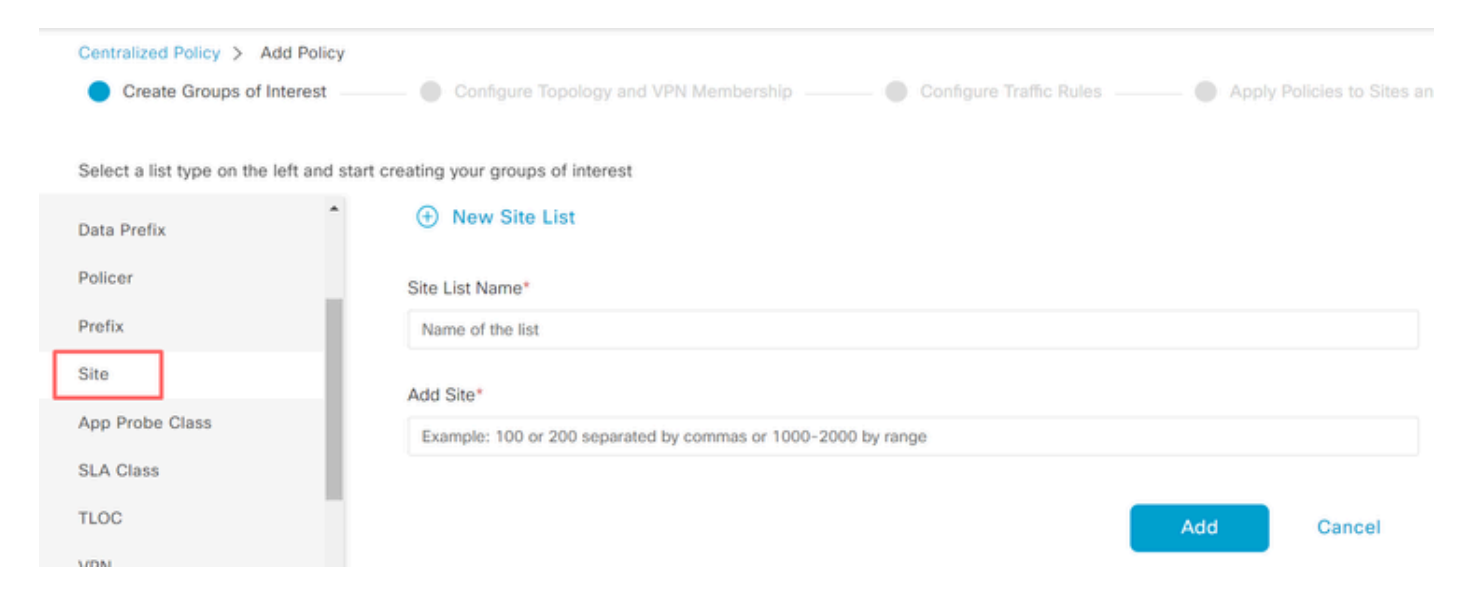

Vaya a VPN > Lista de VPN nueva.

Cree la lista VPN donde se debe aplicar la fuga de ruta, haga clic en Next.

| Centralized Policy > Add Policy               |                                                                                                    |
|-----------------------------------------------|----------------------------------------------------------------------------------------------------|
| <ul> <li>Create Groups of Interest</li> </ul> | — 🔵 Configure Topology and VPN Membership — 🕒 Configure Traffic Rules — 🔵 Apply Policies to Sites and |
|                                               |                                                                                                    |
| Select a list type on the left and start of   | reating your groups of interest                                                                       |
| Prefix                                        |                                                                                                    |
| Site                                          | New VPN List                                                                                          |
| App Probe Class                               | VPN List Name*                                                                                        |
| SLA Class                                     | Name of the list                                                                                      |
| TLOC                                          | Add VPN*                                                                                              |
| VPN                                           | Example: 100 or 200 separated by commas or 1000-2000 by range                                         |
| Region                                        |                                                                                                    |
| Preferred Color Group                         | Add Cancel                                                                                            |

3. Configure la política en el Cisco Catalyst SD-WAN Manager.

Haga clic en la ficha Topología y haga clic en Agregar topología.

Crear un control personalizado (Route & TLOC).

| Centralized Policy > Add Policy |                            |                |
|---------------------------------|----------------------------|----------------|
| Create Groups of Interest       | Configure Topology and VPI | N Membership — |
|                                 |                            |                |
|                                 |                            |                |
| Q Search                        |                            |                |
|                                 |                            |                |
| Add Topology ~                  |                            |                |
| Hub-and-Spoke                   |                            |                |
| Mesh                            |                            |                |
| Custom Control (Route & TLOC)   | Description                | lodo           |
| Import Existing Topology        | Description                | Noue           |
|                                 |                            | No data avai   |

Haga clic en Tipo de secuencia y seleccione Ruta.

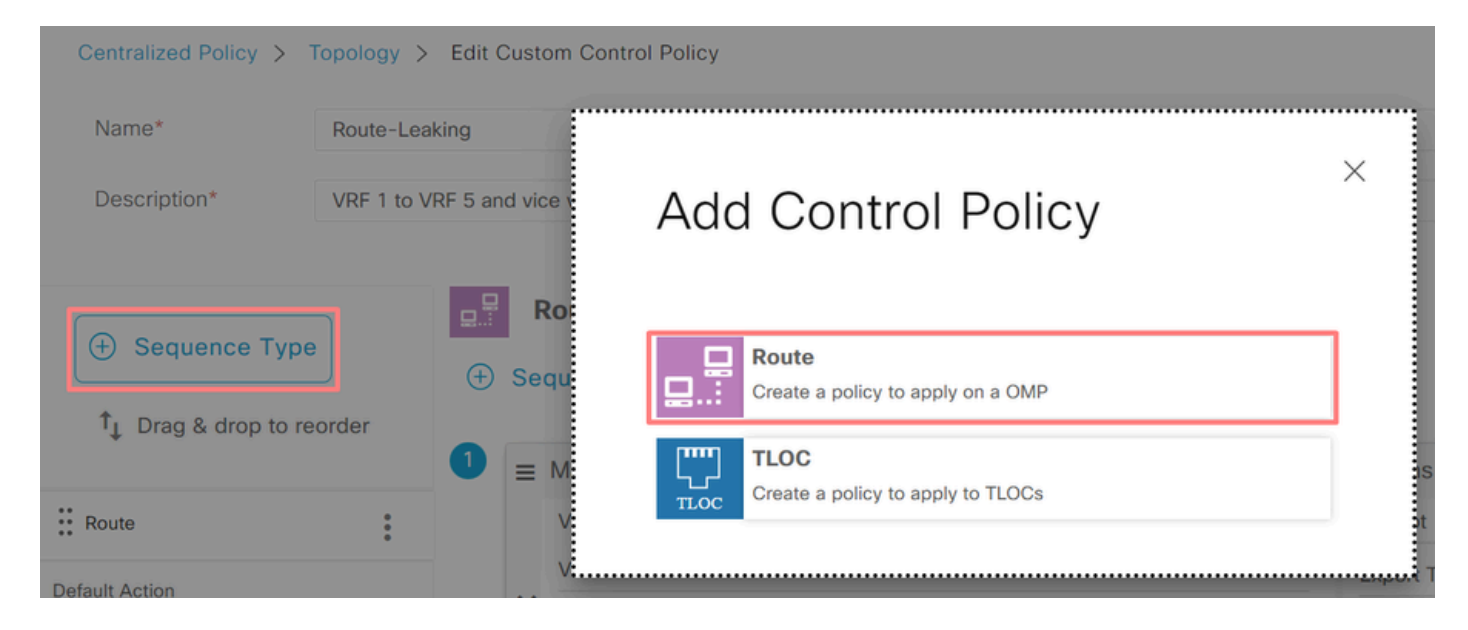

Agregue una regla de secuencia.

Condición 1: Se acepta el tráfico de VRF 1 y se exporta al VRF 5.

|                                 | Match Actions                                                   |
|---------------------------------|-----------------------------------------------------------------|
| Protocol IPv4 - Accept O Reject | Community Export To OMP Tag Preference Service TLOC Action TLOC |
| Match Conditions                | Actions                                                         |
| VPN List                        | X Accept Enabled                                                |
| VRF-1 ×                         | Export To X                                                     |
| VPN ID 0-65536                  | VRF-5 ×                                                         |
|                                 |                                                                 |
|                                 | Cancel Save Match And Actions                                   |

Condición 2: Se acepta el tráfico de VRF 5 y se exporta al VRF 1.

|                  |                    | Match Actions               |                               |        |                        |
|------------------|--------------------|-----------------------------|-------------------------------|--------|------------------------|
| Protocol IPv4 -  | • Accept () Reject | Community Export To OMP Tag | Preference Service TLOC Actio | n TLOC |                        |
| Match Conditions |                    |                             | Actions                       |        |                        |
| VPN List         |                    | ×                           | Accept En                     | abled  |                        |
| VRF-5 ×          |                    | *                           | Export To                     |        | ×                      |
| VPN ID           | 0-65536            |                             | VRF-1 ×                       |        | *                      |
|                  |                    |                             |                               |        |                        |
|                  |                    |                             |                               | Cancel | Save Match And Actions |

Cambie la Acción predeterminada de la política a Aceptar.

Haga clic en Guardar coincidencia y acciones y, a continuación, haga clic en Guardar directiva de control.

**Default Action** 

|                | Accept Reje             | ct     |                        |
|----------------|-------------------------|--------|------------------------|
| Accept Enabled |                         |        |                        |
|                |                         |        |                        |
|                |                         |        |                        |
|                |                         | Cancel | Save Match And Actions |
|                | Save Control Policy Can | cel    |                        |

4. Aplique la política en los sitios donde se necesita fuga de ruta.

Haga clic en la pestaña Topology, en Route-Leaking Policy, seleccione New Site/Region List en Inbound Site List. Seleccione las listas de sitios en las que se necesita filtrado de rutas.

Para guardar las modificaciones, seleccione Save Policy Changes.

| Route-Leaking        |                  |                            | CUSTOM CONT | ROL |
|----------------------|------------------|----------------------------|-------------|-----|
| New Site/Region List |                  |                            |             |     |
| Direction            | Site/Region List | Region ID                  | Action      |     |
| in                   | cEdge-2, cEdge-1 | N/A                        | / 0         |     |
|                      | Preview          | Save Policy Changes Cancel |             |     |

## Encadenamiento de servicios

El encadenamiento de servicios también se conoce como inserción de servicios. Implica la inyección de un servicio de red; los servicios estándar incluyen firewall (FW), sistema de detección de intrusiones (IDS) y sistema de prevención de intrusiones (IPS). En este caso, se inserta un servicio de firewall en la ruta de datos.

Configuración mediante CLI

1. Configure las listas en el controlador Cisco Catalyst SD-WAN.

La configuración permite identificar los sitios mediante una lista.

Cree una lista para los sitios en los que se encuentra cada VRF 1.

En la lista Ubicación de transporte (TLOC), especifique la dirección a la que se debe redirigir el tráfico para llegar al servicio.

```
vSmart#
config
vSmart(config)#
policy
vSmart(config-policy)#
lists
vSmart(config-lists)#
site-list cEdge-1
vSmart(config-site-list-cEdge-1)#
site-id 1
vSmart(config-site-list-cEdge-1)# exit
vSmart(config-lists)#
site-list cEdge-2
vSmart(config-site-list-cEdge-2)#
site-id 2
vSmart(config-site-list-cEdge-2)# exit
vSmart(config-lists)#
tloc-list cEdge-1-TLOC
vSmart(config-tloc-list-cEdge-1-TLOC)#
tloc 192.168.1.11 color public-internet encap ipsec
vSmart(config-tloc-list-cEdge-1-TLOC)#
commit
```

2. Configure la política en el controlador Cisco Catalyst SD-WAN.

La secuencia filtra el tráfico de VRF 1. El tráfico se permite e inspecciona en un firewall de servicio ubicado en VRF 5.

<#root>
vSmart#
config

```
vSmart(config)#
```

policy

vSmart(config-policy)#

```
control-policy Service-Chaining
```

```
vSmart(config-control-policy-Service-Chaining)#
```

sequence 1

vSmart(config-sequence-1)#

match route

vSmart(config-match-route)#

vpn 1

```
vSmart(config-match-route)#
```

action accept

```
vSmart(config-action)#
```

set

```
vSmart(config-set)#
```

service FW vpn 5

vSmart(config-set)#

```
service tloc-list cEdge-1-TLOC
```

```
vSmart(config-set)# exit
vSmart(config-action)# exit
vSmart(config-sequence-1)# exit
vSmart(config-control-policy-Service-Chaining)#
default-action accept
```

```
vSmart(config-control-policy-Service-Chaining)#
```

commit

3. Aplique la política en el controlador Cisco Catalyst SD-WAN.

La política se configura en los sitios 1 y 2 para permitir que se inspeccione el tráfico de VRF 1.

<#root>

vSmart#

#### config

```
vSmart(config)#
apply-policy
vSmart(config-apply-policy)#
site-list cEdge-1
vSmart(config-site-list-cEdge-1)#
control-policy Service-Chaining out
vSmart(config-site-list-cEdge-1)# exit
vSmart(config-apply-policy)#
site-list cEdge-2
vSmart(config-site-list-cEdge-1)#
control-policy Service-Chaining out
vSmart(config-site-list-cEdge-1)#
```

commit

Configuración mediante plantilla

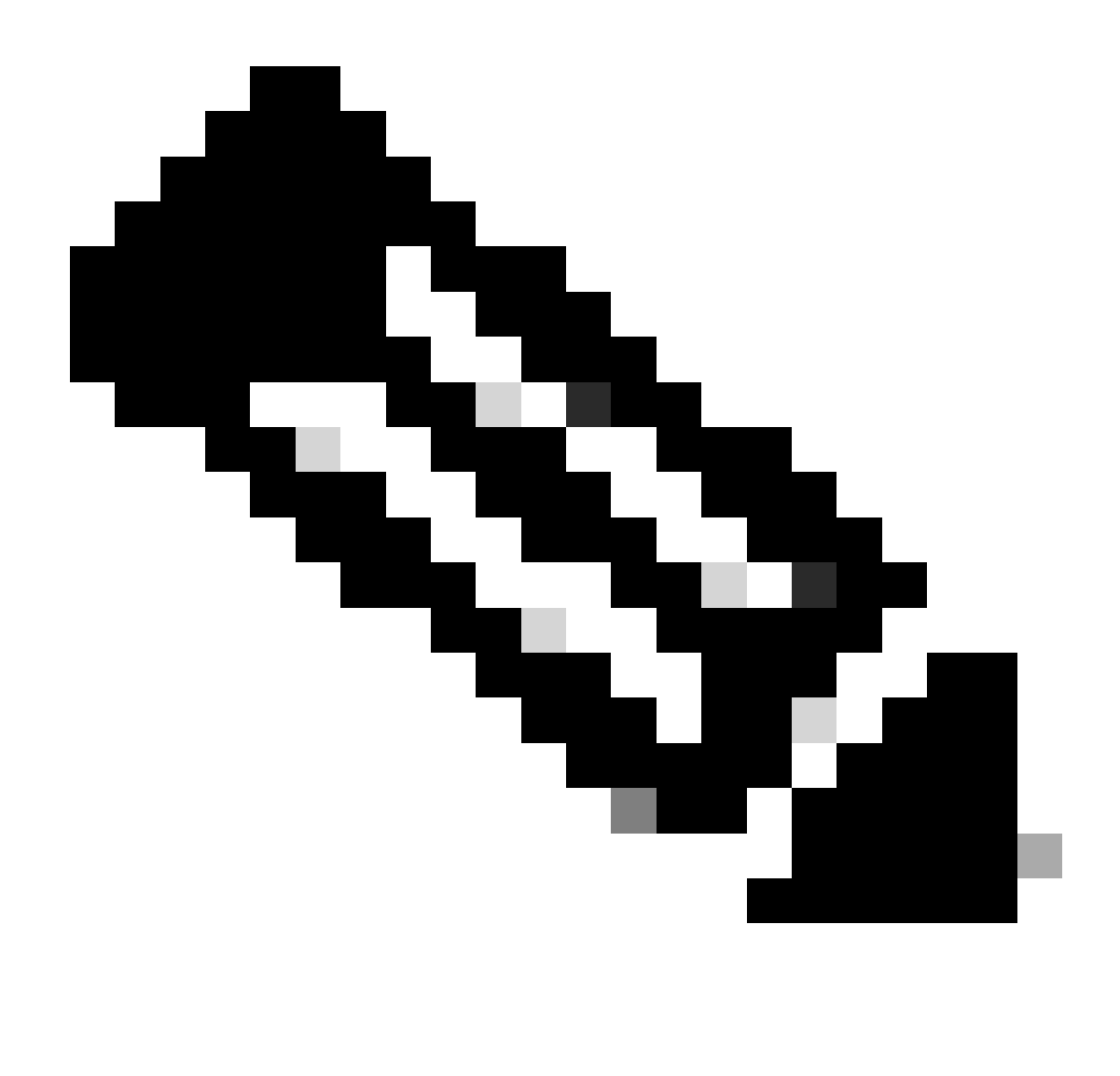

Nota: para activar la política a través de la interfaz gráfica de usuario (GUI) de Cisco Catalyst SD-WAN Manager, el controlador Cisco Catalyst SD-WAN debe tener una plantilla adjunta.

1. Crear una política en Cisco Catalyst SD-WAN Manager.

Vaya a Configuración > Políticas >Política centralizada.

En la pestaña Política centralizada, haga clic en Agregar política.

|                                  | Centralized Policy | Localized Policy |
|----------------------------------|--------------------|------------------|
|                                  |                    |                  |
| Q Search                         |                    |                  |
| Add Policy Add Default AAR & QoS |                    |                  |

2. Crear listas en el Cisco Catalyst SD-WAN Manager.

Vaya a Sitio > Nueva lista de sitios.

Cree la lista de sitios de los sitios en los que se encuentra VRF 1 y seleccione Agregar.

| Centralized Policy > Add Policy               |                                                                                                    |
|-----------------------------------------------|----------------------------------------------------------------------------------------------------|
| <ul> <li>Create Groups of Interest</li> </ul> | 🛑 🕘 Configure Topology and VPN Membership 🦳 🕘 Configure Traffic Rules 🔤 🌑 Apply Policies to Sites ar |
|                                               |                                                                                                    |
| Select a list type on the left and start      | creating your groups of interest                                                                     |
| Data Prefix                                   | New Site List                                                                                        |
| Policer                                       | Site List Name*                                                                                      |
| Prefix                                        | Name of the list                                                                                     |
| Site                                          | Add Site*                                                                                            |
| App Probe Class                               | Example: 100 or 200 separated by commas or 1000-2000 by range                                        |
| SLA Class                                     |                                                                                                    |
| TLOC                                          | Add Cancel                                                                                           |
| MDN                                           |                                                                                                    |

Vaya a TLOC > Nueva lista TLOC.

Cree la lista TLOC donde se encuentra el encadenamiento de servicios y seleccione Save.

# **TLOC** List

| cEdge1-TLOC                               |                       |                  |                 |                         |
|-------------------------------------------|-----------------------|------------------|-----------------|-------------------------|
|                                           |                       |                  |                 |                         |
| TLOC IP*                                  | Color*                | Encap*           | Preference      |                         |
| 192.168.1.11                              | public-internet       | ✓ ipsec          | ✔ 0-4294        | 967295                  |
| ⊕ Add TLOC                                |                       |                  | Cance           | Save                    |
| Agregue reglas o                          | de secuencia.         |                  |                 |                         |
| ga clic en la pes                         | taña Topology y haga  | a clic en Add To | pology.         |                         |
| ear un control pe                         | ersonalizado (Route 8 | TLOC).           |                 |                         |
| Centralized Policy >                      | Add Policy            |                  |                 |                         |
|                                           | Create Group          | s of Interest    | Configure Topol | logy and VPN Membership |
| Specify your network                      | topology              |                  |                 |                         |
| Tanalana MD                               | NI Maarkaaskia        |                  |                 |                         |
| Topology VP                               | N Membership          |                  |                 |                         |
|                                           |                       |                  |                 |                         |
| Q Search                                  |                       |                  |                 |                         |
|                                           |                       |                  |                 |                         |
| Add Topology ~                            |                       |                  |                 |                         |
| Hub-and-Spoke                             |                       |                  |                 |                         |
| Hub-and-Spoke<br>Mesh                     |                       |                  |                 |                         |
| Hub-and-Spoke<br>Mesh<br>Custom Control ( | Route & TLOC)         | Date             | cription        | Mode                    |

Haga clic en Tipo de secuencia y seleccione Ruta.

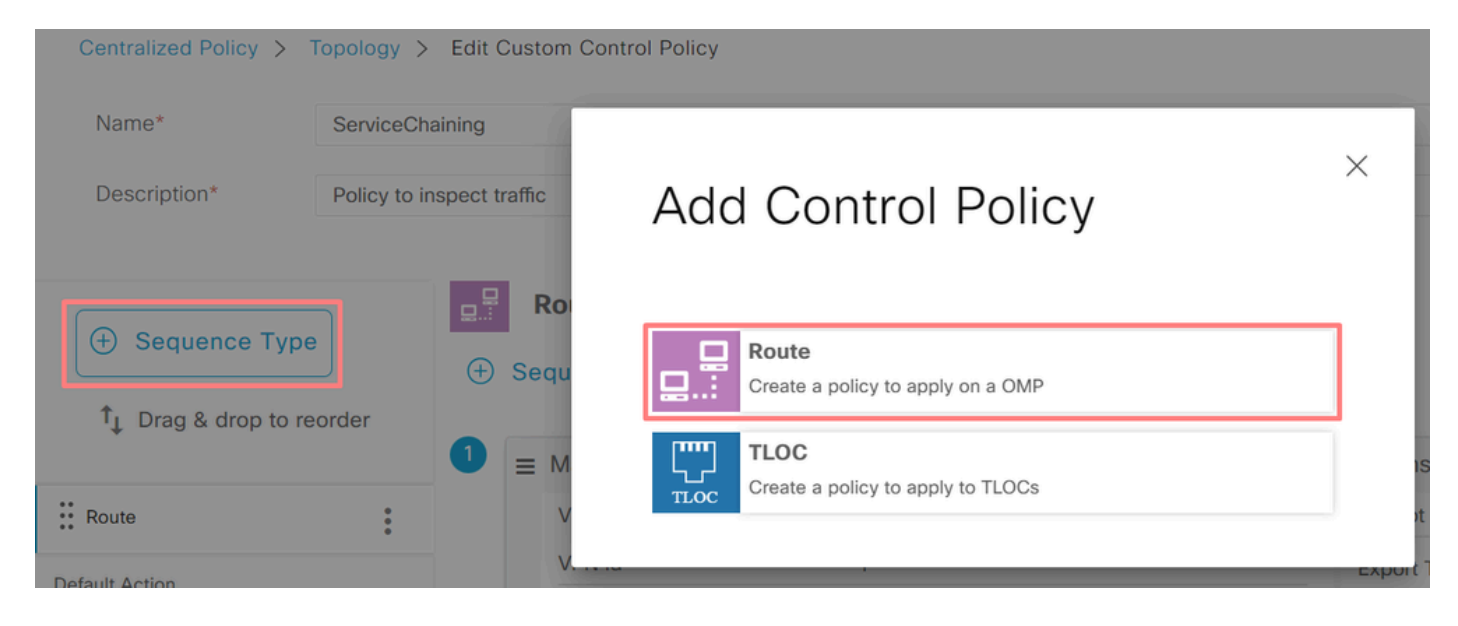

Agregue una regla de secuencia.

La secuencia filtra el tráfico desde el VRF 1, lo permite y, a continuación, lo redirige a un servicio (firewall) que existe en el VRF 5. Esto se puede lograr mediante el TLOC en el sitio 1, que es la ubicación del servicio de firewall.

| Match Conditions |                               | Actions            |                     |   |
|------------------|-------------------------------|--------------------|---------------------|---|
| VPN List         | ×                             | Accept             | Enabled             |   |
| VRF-1 ×          | •                             | Service: Type      |                     | × |
| VPN ID 0-65536   |                               | Firewall ×         |                     | * |
|                  |                               | Service: VPN       | 5                   |   |
|                  |                               | Service: TLOC IP   | Example: 10.0.0.1   |   |
|                  |                               | Color              | Select a color list |   |
|                  |                               | Encapsulation      | Select an encap     |   |
|                  |                               | Service: TLOC List |                     |   |
|                  |                               | cEdge1-TLOC ×      |                     | • |
|                  | Cancel Save Match And Actions |                    |                     |   |

Cambie la Acción predeterminada de la política a Aceptar.

Haga clic en Save Match and Actions y luego haga clic en Save Control Policy.

**Default Action** 

|                     | Accept | Reject |        |                        |
|---------------------|--------|--------|--------|------------------------|
| Accept Enabled      |        |        |        |                        |
|                     |        |        | Cancel | Save Match And Actions |
| Save Control Policy |        | Cancel |        |                        |

4. Aplique la política.

Haga clic en la pestaña Topology, en la política de encadenamiento de servicios, seleccione New Site/Region List en la Lista de sitios salientes. Seleccione los sitios que el tráfico VRF 1 debe inspeccionar y luego haga clic en Save Policy. Guarde las modificaciones, haga clic en Save Policy Changes.

| Topology  | Application-Aware Routing | Traffic Data     | Cflowd  | Role Mapping for Regions |        |             |      |
|-----------|---------------------------|------------------|---------|--------------------------|--------|-------------|------|
| Service-C | haining                   |                  |         |                          |        | CUSTOM CONT | TROL |
| ① New S   | ite/Region List           |                  |         |                          |        |             |      |
| Direction |                           | Site/Region List |         | Region ID                | Action |             |      |
| out       | _                         | cEdge-2, cEdge-1 |         | N/A                      | / 0    |             |      |
|           |                           | _                |         |                          |        |             | *    |
|           |                           |                  | Preview | Save Policy Changes      | Cancel |             |      |

## Anunciar servicio de firewall

Configuración mediante CLI

Para aprovisionar el servicio de firewall, especifique la dirección IP del dispositivo de firewall. El servicio se anuncia al controlador Cisco Catalyst SD-WAN mediante una actualización de OMP.

```
<#root>
cEdge-01#
config-transaction
cEdge-01(config)#
sdwan
cEdge-01(config-sdwan)#
service Firewall vrf 5
cEdge-01(config-vrf-5)#
ipv4 address 192.168.15.2
cEdge-01(config-vrf-5)#
commit
```

Configuración mediante plantilla

Vaya a la plantilla de función del VRF 5.

Vaya a Configuration > Templates > Feature Template > Add Template > Cisco VPN.

En la sección Servicio, haga clic en Nuevo servicio. Introduzca los valores, Add the Service y Save the template.

| ✓ SERVICE    |              |
|--------------|--------------|
| New Service  |              |
| Service Type | FW T         |
| IPv4 address | 192.168.15.2 |
| Tracking     | ⊘ ▼ O On Off |

## Verificación

## Fuga de ruta

Confirme que Cisco Catalyst SD-WAN Controller exporta rutas de VRF 1 a VRF 5 y viceversa.

#### <#root>

vSmart# show omp routes vpn 1 | tab

| VPN    | PREFIX                             | FROM PEER                    | PATH<br>ID | LABEL        | STATUS     | ATTRIBUTE<br>TYPE      | TLOC IP            |
|--------|------------------------------------|------------------------------|------------|--------------|------------|------------------------|--------------------|
| 1      | 192.168.15.0/24                    | 192.168.3.16                 | 92         | 1003         | C,R,Ext    | original               | 192.168.           |
|        |                                    |                              |            |              |            | installed              | 192.168.           |
| 1<br>1 | 192.168.16.0/24<br>192.168.18.0/24 | 192.168.3.16<br>192.168.3.15 | 69<br>69   | 1002<br>1002 | C,R<br>C,R | installed<br>installed | 192.168<br>192.168 |
| vSmar  | t# show omp routes v               | /pn 5   tab                  |            |              |            |                        |                    |
| VPN    | PREFIX                             | FROM PEER                    | PATH<br>ID | LABEL        | STATUS     | ATTRIBUTE<br>TYPE      | TLOC IP            |
| 5      | 192.168.15.0/24                    | 192.168.3.16                 | 69         | 1003         | C,R        | installed              | 192.168            |
| 5      | 192.168.16.0/24                    | 192.168.3.16                 | 92         | 1002         | C,R,Ext    | original               | 192.168.           |

installed 192.168

Confirme que los routers periféricos de Cisco recibieron la ruta filtrada de VRF 1 a VRF 5.

Confirme que los routers periféricos de Cisco recibieron la ruta filtrada de VRF 5 a VRF 1.

<#root>

cEdge-1#

show ip route vrf 1

----- output omitted -----

m 192.168.15.0/24 [251/0] via 192.168.3.16 (5), 10:12:28, Sdwan-system-intf

192.168.16.0/24 is variably subnetted, 2 subnets, 2 masks 192.168.16.0/24 is directly connected, TenGigabitEthernet0/0/3 192.168.16.1/32 is directly connected, TenGigabitEthernet0/0/3 192.168.18.0/24 [251/0] via 192.168.3.16, 10:12:28, Sdwan-system-intf

cEdge-1#

show ip route vrf 5

------ output omitted -----192.168.15.0/24 is variably subnetted, 2 subnets, 2 masks C 192.168.15.0/24 is directly connected, TenGigabitEthernet0/0/2 L 192.168.15.1/32 is directly connected, TenGigabitEthernet0/0/2 m 192.168.16.0/24 [251/0] via 192.168.3.16 (1), 10:17:54, Sdwan-system-intf

m 192.168.18.0/24 [251/0] via 192.168.3.15, 10:17:52, Sdwan-system-intf

cEdge-2#

show ip route vrf 1

----- output omitted ------

m 192.168.15.0/24 [251/0] via 192.168.3.16, 01:35:15, Sdwan-system-intf

m 192.168.16.0/24 [251/0] via 192.168.3.16, 01:35:15, Sdwan-system-intf 192.168.18.0/24 is variably subnetted, 2 subnets, 2 masks

### Encadenamiento de servicios

Verifique que el router Cisco Edge haya anunciado el servicio de firewall al controlador Cisco Catalyst SD-WAN a través de la ruta de servicio OMP.

#### <#root>

cEdge-01#

show sdwan omp services

| ADDRESS<br>FAMILY | TENANT | VPN    | SERVICE    | ORIGINATOR                   | FROM PEER              |    | PATH<br>ID | REGION<br>ID | LABEL        | STATUS         | VRF        |
|-------------------|--------|--------|------------|------------------------------|------------------------|----|------------|--------------|--------------|----------------|------------|
| ipv4              | 0<br>0 | 1<br>5 | VPN<br>VPN | 192.168.1.11<br>192.168.1.11 | L 0.0.0.0<br>L 0.0.0.0 |    | 69<br>69   | None<br>None | 1002<br>1003 | C,Red<br>C,Red | d,R<br>d,R |
| 0                 | 5      | FW     | 192.168.3  | 1.11 0.0.0                   | 0.0                    | 69 | None       | 1005         | C,Red        | ,R 5           |            |

Confirme que el controlador Cisco Catalyst SD-WAN ha recibido correctamente la ruta de servicio.

#### <#root>

#### vSmart#

show omp services

| ADDRES | S          |            |             |                      |             | PATH                 | REGI | ON           |              |                |
|--------|------------|------------|-------------|----------------------|-------------|----------------------|------|--------------|--------------|----------------|
| ipv4   | <br>1<br>1 | VPN<br>VPN | 192.<br>192 | 168.1.12<br>168 1 11 | 192.<br>192 | 168.1.12<br>168.1.12 | 2 69 | None<br>None | 1002<br>1002 | C,I,R<br>C T R |
|        | 5          | VPN        | 192.        | 168.1.11             | 192.        | 168.1.11             | L 69 | None         | 1002         | C,I,R          |
| 5      | FW         | 192.168.   | 1.11        | 192.168.             | 1.11        | 69                   | None | 1005         | C,I,R        |                |

Para verificar que el servicio de firewall inspecciona el tráfico de VRF 1, realice un traceroute.

#### <#root>

```
Service-Side-cEdge1#traceroute 192.168.18.2
Type escape sequence to abort.
```

Tracing the route to 192.168.18.2 VRF info: (vrf in name/id, vrf out name/id) 1 192.168.16.1 0 msec 0 msec 0 msec 2 192.168.16.1 1 msec 0 msec 0 msec 3 192.168.15.2 1 msec 0 msec 0 msec

4 192.168.15.1 0 msec 0 msec 0 msec 5 10.31.127.146 1 msec 1 msec 1 msec 6 192.168.18.2 2 msec 2 msec \*

```
Service-Side-cEdge2#traceroute 192.168.16.2
Type escape sequence to abort.
Tracing the route to 192.168.16.2
VRF info: (vrf in name/id, vrf out name/id)
1 192.168.18.1 2 msec 1 msec 1 msec
2 10.88.243.159 2 msec 2 msec 2 msec
```

3 192.168.15.2 1 msec 1 msec 1 msec

4 192.168.15.1 2 msec 2 msec 1 msec 5 192.168.16.2 2 msec \* 2 msec

## Información Relacionada

- Encadenamiento de servicios
- Fuga de ruta
- El Fuego de Rutas YouTube

#### Acerca de esta traducción

Cisco ha traducido este documento combinando la traducción automática y los recursos humanos a fin de ofrecer a nuestros usuarios en todo el mundo contenido en su propio idioma.

Tenga en cuenta que incluso la mejor traducción automática podría no ser tan precisa como la proporcionada por un traductor profesional.

Cisco Systems, Inc. no asume ninguna responsabilidad por la precisión de estas traducciones y recomienda remitirse siempre al documento original escrito en inglés (insertar vínculo URL).